T.C. MALİYE BAKANLIĞI MUHASEBAT GENEL MÜDÜRLÜĞÜ

# İHTİYAÇ FAZLASI TAŞINIR UYGULAMASI KULLANIM KILAVUZU

GENEL YÖNETİM TAŞINIRLAR DÜZENLEME ŞUBESİ TEMMUZ 2011 / ANKARA

## **1- SISTEME GIRIŞ**

Sisteme <u>www.muhasebat.gov.tr</u> adresi üzerindeki **İhtiyaç Fazlası Taşınır Uygulaması**'ndan veya <u>www.kbs.gov.tr/İhtiyacFazlasi</u> adresinden erişilebilir.

|                                                                                                    | İHTİYAÇ FAZLASI TA:                                                                                                    | ŞINIR SORGU EKRAN                                                                                                    | KBS                                                                                                    | İHTİYAÇ FAZLASI TAŞINI       | R UYGULAMASI    |
|----------------------------------------------------------------------------------------------------|----------------------------------------------------------------------------------------------------|----------------------------------------------------------------------------------------------------|----------------------------------------------------------------------------------------------------|------------------------------|-----------------|
| Taşınır He                                                                                                    | sap Kodu: Tasınır Hesan Kodu                                                                                                    | Seciniz                                                                                                    | v                                                                                                    | Giriş Formu                  |                 |
| Tasınır Ko                                                                                                    | du: Tasınır Kodu Seciniz                                                                                                    |                                                                                                    | ~                                                                                                    | T.C. Kimlik No:              |                 |
| il.                                                                                                    |                                                                                                    |                                                                                                    |                                                                                                    | Şifre:                       |                 |
|                                                                                                    | Ji Seçiniz                                                                                                    |                                                                                                    |                                                                                                    | 🥜 Giriş 🛛 👔 Şifremi l        | Unuttum         |
| Daire Adı:                                                                                                    | Daire Seçiniz                                                                                                    |                                                                                                    | *                                                                                                    |                              |                 |
|                                                                                                    | PDF [                                                                                                    | Rapor Al 📄 😥 Temizle                                                                                                    |                                                                                                    | 🔁 Tanıtım Broşürü 📃 1        | 'anıtım Klavuzu |
| <b>Kullanı</b>                                                                                                    | m Klavuzu Vetkilendi                                                                                                    | rme İşlemlerine İlişkin Açıkla<br>LAR                                                                                                    | malar                                                                                                    | İstatistikler                | Miktaw          |
| <ol> <li>Yetkilendirme<br/>yapınız,</li> <li>İhtiyaç fazlası t</li> <li>İhtiyaçınız olan</li> <li>İhtiyaçı Fazlası<br/>göre, ilgili men</li> <li>Sistem üzerind<br/>yöneticiye inz,</li> </ol> | işlemleri, "Yetkilendirme İşlemlerin<br>aşınır sorgulaması için Bütçe tipi ile<br>taşınır bulduğunuzda "Talep Kodi<br>Taşınır giriş, devir ve talep etme iş<br>ülerden yapırız,<br>en otomatik üretilen "Devir Proto<br>alatınız, | e İlşkin Açıklamalar" da belirler<br>beraber en az iki parametre s<br>" veya "Kurum Kodu"nu not<br>emlerini "Kullanım Kılavuzu"nda<br>kolü"nü iki nüsha olarak harcar | ian Edien Intryst raziasi raşmır<br>18,470 Adet<br>Bedelsiz Devredilen Taşmır Miktz<br>12,260 Adet<br>Bedelsiz Devredilen Taşmır Kayıt<br>2,936,326,01 TL | Miktan:<br>an:<br>Jı Değeri: |                 |
| <ol> <li>Envanter kayıt<br/>karşı idareye v</li> <li>Detavlı bilgi icir</li> </ol>                                                                                                    | : sisteminizde TIE duzenieyerek de<br>eriniz,<br>1 tasinir@muhasebat.gov.tr adresi                                                                                                    | vir giriş ve çıkışını yapınız ve TI<br>ne mail atınız.                                                                                                    | f in dir Nusnasini                                                                                                    | (11/07/2011 İtibariyle)      |                 |

Web sayfası açıldıktan sonra ekrandaki "Giriş Formu" alanından kullanıcı adı şifresi girilir.

**NOT:** Bu sayfada; İhtiyaç fazlası Taşınır Sorgu Ekranına ait bu kılavuz indirilebilir. Ayrıca Uygulamanın amacının daha iyi anlaşılabilmesi amacıyla Tanıtım Broşürü ve Tanıtım Rehberi de eklenmiştir. Tanıtım Broşürü\* ve Tanıtım Rehberi de yine aynı ekrandan pdf formatında indirilebilecektir.

\*Tanıtım Broşürü arkalı önlü çıktı tek sayfada çıktı alınarak sayfa çizgili kısımlardan bükülerek kullanılacaktır.

### 2- KURUMSAL BİLGİLERİN TANIMLANMASI

Kullanıcı adı ve şifresi ile sisteme **ilk defa giriş yapıldığında** aşağıdaki gibi Kurum Bilgileri Tanımlama ekranı açılır. Bu ekrandaki boşluklar eksiksiz olarak doldurulup kaydedilmelidir. Buradaki bilgiler ihtiyaç fazlası taşınır devir işlemlerinde imzalanacak devir protokolüne otomatik olarak aynen yansıyacağından özellikle kurum adının tam ve doğru girilmesine dikkat edilmelidir.

| 🕞 İhtiyaç Fazlası Taşınır Mallar Uygula | *                                                                                                    | <b>T</b>               |
|-----------------------------------------|----------------------------------------------------------------------------------------------------|------------------------|
|                                         | IHTIYAÇ FAZLASI<br>TASINIR MALLAR<br>UYGULAMASI                                                       | Kurum Değiştir 🤇 Çıkış |
| Kurum Bi                                | gileri Tanımlama                                                                                      |                        |
| Sisteme<br>Lütfen                       | giriş yaptığınız kurum ile ilgili tanımlamalar yapılmamıştır.<br>aşağıdakı formu eksiksiz doldurunuz. |                        |
| Kurun                                   | Adı: Bursa Tarım İl Müdürlüğü                                                                         |                        |
| Kurun                                   | Telefon: 0224 246 42 30                                                                               |                        |
| Kurun                                   | <b>) Adres:</b> 11 Tarm Müdürlüğü Hürriyet / BURSA                                                    |                        |
|                                         | Kaydet                                                                                                |                        |

Sisteme kurumsal tanımlama yapıldıktan sonra **İhtiyaç Fazlası İşlemler** menüsünden giriş çıkış işlemleri yapılır.

İhtiyaç Fazlası İşlemler Menüsüne iki defa tıklandığında alt menüler görünür hale gelmektedir.

Burada;

- İhtiyaç Fazlası Veri Girişi
- İhtiyaç fazlası Talep Ekranı
- Bulunduğum Talepler
- Gelen Talepler /Devir Ekranı
- Devrettiklerim
- Kurum Bilgileri Güncelle

menüleri bulunmaktadır.

Silinmiş: <#>¶

#### 3- İHTİYAÇ FAZLASI TAŞINIRLARIN VERİ GİRİŞİ

İdarenin elinde bulunan kullanılabilir durumda ve kullanımı ekonomik olan dayanıklı taşınırlardan idarenin merkez ve taşra birimleri itibarıyla kullanım alanı bulunmadığı tespit edilen taşınırlar "İHTİYAÇ FAZLASI TAŞINIR" kabul edilecek ve aşağıdaki açıklamalara göre sisteme veri girişleri yapılacaktır.

## DİK<u>KAT!</u>

Kırık, bozuk, kullanılamaz durumda olan veya kullanılabilir olsa bile kullanılması ekonomik olmayan, hurdaya ayrılması gereken taşınırlar kesinlikle sisteme girilmeyecektir.

İhtiyaç Fazlası Veri Girişi menüsü tıklandığında veri giriş ekranı açılır. Bu ekranda Ekle, Düzenle, Sil, Yenile işlem seçenekleri bulunmaktadır.

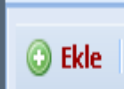

İhtiyaç fazlası taşınır veri girişleri "Ekle" butonuna tıklanarak yapılır. Ekle butonuna tıklandığında yeni bir veri giriş ekranı açılır. Bu ekrandan sözkonusu taşınıra ilişkin bilgiler eksiksiz bir şekilde girilir. Bütün alanların doldurulması zorunludur. Boş alanlar doldurulmadan sistem veri giriş kaydı yapmaz.

👝 İhtiyaç Fazlası Taşınır Mallar Uygula... *iHTIYAC FAZLASI* TASINIR MALLAR Kurum Değiştir Çıkış Menü İhtiyaç Fazlası Veri Girişi 🛛 슬 İhtiyaç Fazlası İşlemle 📝 Düzenle 🛛 🤤 Sil 📄 Yenile 🖉 Aktif Hale Geti 🕒 Ekle = İhtiyac Fazlası Veri Girisi 📰 İhtiyaç Fazlası Talep Ekranı No Tasinir Kodu Cinsi (Ad) Tasınırın Özellikleri Miktar i. 📃 Bulunduğum Talepler 1 Pülverizatörler, Atomizör ve Sisleme Cihazları (253 Sistematik Çok Fonksiyonlu Ankara \Xi Gelen Talepler / Devir Ekranı 2 Işık Ölçerler (253.3.6.11.2.0) Güzel Siki Ankara = Devrettiklerim 3 Portatif Jeneratörler (253.2.5.6.3.0) Jeneratör Kullanılabili Ankara 📰 Kurum Bilgileri Güncelle İhtiyaç Fazlası Taşınır Mallar Ekleme/Düzenleme Ekranı Ankara Ankara Hesap Kodu: 255 - DEMİRBAŞLAR ~ Ankara Taşınır Kodu: Masalar (255.8.1.1.2.0) ¥ Ankara Cinsi/Ad: Memur Masası Ankara Taşınırın Özellikleri: Sunta, 75\*150 ebadında 5 Miktar: Ìl: Ankara ~ İlce: Çankaya × Kayıtlı Birim Değeri(TL): 245.5 \* Bütün alanların girilmesi zorunludur. Kaydet Kapat 4 Þ Bitti

Veri giriş ekranında Hesap Kodu ve Taşınır Kodu alanları seçimlik alanlardır. Giriş yapılacak taşınırın Bakanlığımızca yayımlanan güncel Taşınır Kod listesindeki karşılığı bulunmalıdır.

Güncel Taşınır kod listesi Muhasebat Genel Müdürlüğünün aşağıdaki web adresinde yayınlanmıştır.

http://www.muhasebat.gov.tr/mevzuat/tasinir/docs/1.1.2008%20TKL.xls

Taşınırın özellikleri alanına, söz konusu taşınırı devralmak isteyecek kamu kurumları için açıklayıcı (güç, bellek, kapasite, marka, model, ebat vb özellikler) bilgiler doldurulmalıdır.

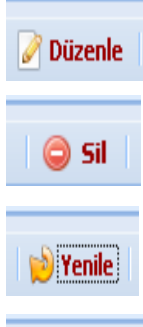

DÜZENLE butonu ile daha önce girişi yapılan bir taşınır ile ilgili hatalı kayıtlar düzeltilir. Hangi kayıt düzeltilecekse ilgili satırın üzerine bir defa tıklanılır, zemini mavi renge dönüşen satır "Düzenle" butonu ile düzeltilir.

SİL butonu ile daha önce girişi yapılan hatalı taşınır kaydı silinir. Hangi kayıt silinecekse ilgili satırın üzerine bir defa tıklanılır, zemini mavi renge dönüşen satır "Sil" butou ile silinir.

YENİLE butonu ile sayfa yenilenir.

🔘 Aktif Hale Getir

AKTİF HALE GETİR butonu ile daha önce sisteme girişi ihtiyaç fazlası taşınır mallar tekrardan aktif hale getirilebilir. İlk kayıt tarihi üzerinden 6 ay geçtikten sonra sözkonusu taşınır mallara bir talep olmadıysa ilgili kayıt sistem tarafından otomatik olarak pasif

konumuna getirilir. Pasif konumuna gelen taşınır mallara ilişkin kayıtlar kırmızı renge dönüşür ve bu mallara talep yapılamaz. Eğer 6 ay daha sözkonusu taşınır malların sistemde kayıtlı kalması isteniliyorsa Aktif Hale Getir butonu kullanılarak, kayıtlar tekrar aktif hale getirilir.

# ÖNEMLİ NOT:

Pasif konumuna gelen kayıtların üzerinden 1 ay geçtikten sonra aktif hale getirilmediyse, ilgili pasif kayıtların sistemden otomatik olarak düşümü gerçekleşir.

Eğer aynı mallar tekrar sisteme kaydedilmek istenilirse yeni veri girişi yapılıyor gibi baştan kayıt yapılmalıdır.

### 4- İHTİYAÇ FAZLASI TALEP EKRANI

İhtiyaç fazlası taşınır talep edebilmek için sorgulama ekranındaki kriterler (bütçe tipi, Ana hesaplar, il, daire adı) esas alınarak sorgulama yapılır.

| Bütçe Tipi:                                       | Bütçe Tipi Seçiniz                                                      | ~           |
|---------------------------------------------------|-------------------------------------------------------------------------|-------------|
| Bütçe Tipi:<br>Ana Hesaplar:                      | Bütçe Tipi Seçiniz<br>Hesap Kodu Seçiniz                                | ~           |
| Bütçe Tipi:<br>Ana Hesaplar:<br>İl:               | Bütçe Tipi Seçiniz<br>Hesap Kodu Seçiniz<br>11 Seçiniz                  | ~           |
| Bütçe Tipi:<br>Ana Hesaplar:<br>İl:<br>Daire adı: | Bütçe Tipi Seçiniz<br>Hesap Kodu Seçiniz<br>11 Seçiniz<br>İdare Seçiniz | *<br>*<br>* |
| Bütçe Tipi:<br>Ana Hesaplar:<br>İl:<br>Daire adı: | Bütçe Tipi Seçiniz<br>Hesap Kodu Seçiniz<br>İl Seçiniz<br>İdare Seçiniz | ~           |

Sorgulama kriterleri seçildikten sonra **<u>Rapor Al</u>** butonuna tıklandığında aşağıdaki gibi İhtiyaç Fazlası Taşınır Mallar Raporu açılacaktır. Bu rapordaki ihtiyaç fazlası taşınır mallar incelendikten sonra talep edilmesine karar verilenlerin **Talep no** veya **Kurum Kodu** not edilir. Not edilen talep no veya kurum kodu bilgileri, söz konusu taşınırların talep ekranından taleplerin yapılmasında kullanılacaktır.

|    | İhtiy ç Fazlası Taşınır Mallar Raporu |                |                                                      |                   |                                               |                             |                          |        |        |           |                       |                                                 |  |
|----|---------------------------------------|----------------|------------------------------------------------------|-------------------|-----------------------------------------------|-----------------------------|--------------------------|--------|--------|-----------|-----------------------|-------------------------------------------------|--|
| No | Talep No                              | Hesap Kodu     | Hesap Adı                                            | Cinsi             | Kurum                                         | Kurum Kodu<br>(Saykod-Kkod) | Taşınırın<br>Özellikleri | Miktar | 1      | llge      | Kayıtlı<br>Değer (TL) | lletişim                                        |  |
| 1  | 31                                    | 255.4.1.2.7.0  | Muffin Kalıpları                                     | 50'lik            | Maliye Bakanlığı Muhasebat<br>Genel Müdürlüğü | 00007-12.1.32.0.932         | Çalışıyor                | 3      | Ankara | Keçiören  | 50.000,00             | Dikmen Cad.<br>Cankaya/ Ankara<br>0312 415 1642 |  |
| 2  | 103                                   | 253.3.6.11.2.0 | lşık Ölçerler                                        | Güzel             | Maliye Bakanlığı Muhasebat<br>Genel Müdürlüğü | 00007-12.1.32.0.932         | Siki                     | 1      | Ankara | Altındağ  | 100,00                | Dikmen Cad.<br>Cankaya/ Ankara<br>0312 415 1642 |  |
| 3  | 105                                   | 253.2.1.2.1.0  | Pülverizatörler,<br>Atomizör ve Sisleme<br>Cihazları | Sistematik        | Maliye Bakanlığı Muhasebat<br>Genel Müdürlüğü | 00007-12.1.32.0.932         | Çok<br>Fonksiyonlu       | 10     | Ankara | Etimesgut | 3.000,00              | Dikmen Cad.<br>Çankaya/ Ankara<br>0312 415 1642 |  |
| 4  | 83                                    | 253.2.5.6.3.0  | Portatif Jeneratörler                                | Jeneratör         | Maliye Bakanlığı Muhasebat<br>Genel Müdürlüğü | 00007-12.1.32.0.932         | Kullanılabilir           | 1      | Ankara | Sincan    | 2.000,12              | Dikmen Cad.<br>Çankaya/ Ankara<br>0312 415 1642 |  |
| 5  | 28                                    | 255.2.2.4.0.0  | Yedekleme Cihazları                                  | Süper<br>Yedekler | Maliye Bakanlığı Muhasebat<br>Genel Müdürlüğü | 00007-12.1.32.0.932         | Durum Yok                | 5      | Ankara | Çamlıdere | 100,00                | Dikmen Cad.<br>Cankaya/ Ankara<br>0312 415 1642 |  |
| 6  | 29                                    | 253.2.1.1.1.0  | Toprak İşleme<br>Makineleri                          | yok               | Maliye Bakanlığı Muhasebat<br>Genel Müdürlüğü | 00007-12.1.32.0.932         | yok                      | 2      | Ankara | Altındağ  | 100,00                | Dikmen Cad.<br>Çankaya/ Ankara<br>0312 415 1642 |  |
| 7  | 104                                   | 255.99.3.0.0.0 | Sergileme ve Tanıtım<br>Amaçlı Taşınırlar            | Ad                | Başbakanlık İstanbul                          | 34150-7.67.0.4.904          | Özellikli                | 10     | Ankara | Güdül     | 897,44                | İstanbul<br>Kadiköy 212 212                     |  |

İhtiyaç fazlası taşınır mallar raporundaki kurum iletişim bilgilerinden faydalanılarak ilgili kurumdan taşınır mal hakkında daha fazla bilgi almak da mümkündür.

Talep edilecek taşınırlar belirlendikten ve söz konusu taşınırlara ilişkin "talep no" veya "kurum kodu" not edildikten sonra "**İhtiyaç Fazlası Talep Ekranı"** menüsüne tıklanır.

| 📾 İhtiyaç Fazlası Taşınır Mallar U                                                                                                    | ygula          | a                   | +                         |                                                                                        |                          |                                |          |          | ~     |
|----------------------------------------------------------------------------------------------------|----------------|---------------------|---------------------------|----------------------------------------------------------------------------------------|--------------------------|--------------------------------|----------|----------|-------|
| Personel Genel Müdürlüğü (12.1.8.6                                                                                                    | 5.905          | )                   |                           | IHTTYAÇ F<br>TASINIR M<br>UYGUL                                                        | AZLASI<br>MALLAR<br>MASI |                                | Kurum De | ğiştir ( | Çıkış |
| Menü 🔍                                                                                                    | An             | a Sa                | ayfa Íhtiyaç              | Fazlası Veri Girişi 🛎 🛛 Devrettiklerim 🙁                                               | Bulunduğum Talepler 🗵    | İhtiyaç Fazlası Talep Ekranı 🗵 |          |          |       |
| Gi httysoc Fazlası İşlemler     Jihtysoc Fazlası Veri Girişi     Ihtiysoc Fazlası Veri Girişi     Dulurduğum Talepler     Gelen Talepler / Devir Ekranı     Devrettiklerim     Kurum Bilgileri Güncelle | Sa<br>Ka<br>Lü | orgi<br>od:<br>tfei | u Tipi: Tale<br>125<br>@1 | ip Kodu'na Göre 💌<br>i<br>fardım 💽 Sorgula<br>c istediğiniz taşınırı sorgulamak için : | yukarıdaki formu kullar  | ınız                           |          | Ţ        |       |
|                                                                                                    | (              | ) 1                 | falep Et                  |                                                                                        |                          |                                |          | •        |       |
|                                                                                                    | N              | lo                  | Talep Kodu                | Taşınır Kodu                                                                           | Cinsi (Ad)               | Taşınırın Özellikleri          | Miktar   | Talep    | i     |
|                                                                                                    |                | 1                   | 125                       | Masalar (255.8.1.1.2.0)                                                                | Memur Masası             | Sunta, 75*150 ebadinda         | 5        | 2        | Anka  |
|                                                                                                    |                |                     |                           |                                                                                        |                          |                                |          |          |       |

İhtiyaç Fazlası Talep Ekranı menüsüne tıklandığında yukarıdaki gibi taşınır sorgu formu açılmaktadır. Sorgu tipi **"Talep Kodu"** veya **"Kurum Kodu"**na göre yapılabilir (*Talep kodu ve kurum kodu daha önce de belirtildiği üzere, İhtiyaç Fazlası Taşınır Mallar Raporundan alnır.*)

# ÖNEMLİ NOT:

\* Bir kurumun birden fazla çeşit taşınırı talep edilecekse, sorgulama kriteri olarak **" Kurum Kodu"** seçilmelidir. Kurum Kodu ile yapılacak sorgulamada talep edilen çeşitli taşınırların aynı devir protokolü ile devredilmesi sağlanılır.

\* Bir kurumun sadece bir çeşit taşınırı talep edilecekse sorgulama kriteri olarak **"Talep Kodu"** seçilebilir.

Sorgu tipine göre kod yazılıp Sorgula butonu tıklandığında ekrana talep edilecek taşınır mal bilgileri Talep 2 gelmektedir. Satırın Talep yazan alanına talep edilecek miktar girilir ve Talep Et

**Talep Et** butonuna tıklanılır. Bu aşamada aşağıdaki gibi iletişim bilgilerinin grileceği bir kutucuk açılacaktır. İlgili alan doldurulup **Evet** butonuna tıklanılır.

| Menü «                          | Ana Sayfa      | İhtiyaç Fazlası Veri Gi | rişi 🕷 Devrettikleri | m 📲 Bulunduğum Talepler 🖄 | İhtiyaç Fazlası Talep | Ekranı 🛎     |        |       |
|---------------------------------|----------------|-------------------------|----------------------|---------------------------|-----------------------|--------------|--------|-------|
| 🛛 🖂 İhtiyaç Fazlası İşlemler    |                |                         |                      |                           |                       |              |        |       |
| 📰 İhtiyaç Fazlası Veri Girişi   | Sorgu Tipi:    | Talep Kodu'na G         | iöre 🔻               |                           |                       |              |        |       |
| 📃 İhtiyaç Fazlası Talep Ekranı  | Kod            | 125                     |                      |                           |                       |              |        |       |
| 🔄 Bulunduğum Talepler           | KOU.           | 123                     |                      |                           |                       |              |        |       |
| 📰 Gelen Talepler / Devir Ekranı |                | 👔 Yardım 🤤              | Sorgula              |                           |                       |              |        |       |
| \Xi Devrettiklerim              |                |                         |                      |                           |                       |              |        |       |
| 🔄 Kurum Bilgileri Güncelle      | _              |                         |                      |                           |                       |              |        |       |
|                                 | Talebinizi Ona | ayliyor Musunuz?        |                      |                           |                       | ×            |        |       |
|                                 | The set        | w / set s               | u l lorr o i i i     |                           |                       |              |        |       |
|                                 | l alep Edilei  | n Taşınır / Miktari:    | Masalar (255.8.1.1.  | 2.0)> 2                   |                       |              |        |       |
|                                 |                |                         |                      |                           |                       | - 1          | Miktar | Talep |
|                                 | İletişim Bil   | gileri                  | Mustafa Doğan        | (0312 415 15 15)          |                       | da           | 5      | 2     |
|                                 | (Adres/Tele    | efon/Ilgili Kişi):      |                      |                           |                       | a de la come |        |       |
|                                 | 1              |                         | <b>E</b>             |                           |                       |              |        |       |
|                                 |                |                         | EVE                  | c Hayir                   |                       |              |        |       |
|                                 |                |                         |                      |                           |                       |              |        |       |
|                                 |                |                         |                      |                           |                       |              |        |       |
|                                 |                |                         |                      |                           |                       |              |        |       |

## 5- BULUNDUĞUM TALEPLER

Bu menüden daha önce yapılan talepler görüntülenebilir veya talepler silinebilir.

#### 6- GELEN TALEPLER VE DEVİR EKRANI

İdarenin sisteme girdiği ihtiyaç fazlası taşınır mallara diğer idarelerden gelen talepler bu menüden takip edilir. Diğer idarelerden talep edilen taşınırların devir işlemi bu ekrandan aşağıdaki sıralamaya göre yapılır:

a- Talep eden kuruma ilişkin bilgilerin olduğu satıra tıklanılır.

b- Talep Detaylarını Görüntüle butonu tıklanılır,

c- Aşağı kısımda açılan talep detayları bilgilerinin olduğu satırın Devredilecek Miktar alanı doldurulur,

d- Devir İşlemini Yap butonu tıklanılır,

e- Devir işlemine ilişkin onaylama penceresine herhangi bir hata yoksa **Evet** denilerek işlem sonuçlandırılır.

f- PDF formatında otomatik olarak oluşan **"Taşınır Devrine İlişkin Protokol**" yazıcıdan çıkarılır ve her iki kurumun harcama yetkililerince imzalanılır.

| Muhasebat Genel Müdürlüğü (12.1.3                                                               | 2.0.989 |                          | TASINIR MA<br>UYGULAM                              | LLAR<br>ASI      |                                 | Kuru          | m Değiştir 🛛 🔍 Çıkış |    |
|-------------------------------------------------------------------------------------------------|---------|--------------------------|----------------------------------------------------|------------------|---------------------------------|---------------|----------------------|----|
| Menü 🔍                                                                                          | Ana S   | iayfa 📗 İht              | iyaç Fazlası Talep Ekranı 🗵 🛛 Gelen Talepler /     | Devir Ekranı 🗵   |                                 |               |                      |    |
| ⊿ 🕣 İhtiyaç Fazlası İşlemler<br>🔄 İhtiyaç Fazlası Veri Girişi<br>🔄 İhtiyaç Fazlası Talep Ekranı | Deta    | yını görme<br>Tələp Deta | k isteğiniz talep için seçim yaptıktan sonra       | 'Talep Detayları | ını Göster' butonuna tıklayınız |               |                      |    |
| 🔄 Bulunduğum Talepler                                                                           | ~       | Talep Deca               |                                                    |                  |                                 |               |                      |    |
| 📰 Gelen Talepler / Devir Ekranı                                                                 | NO      | Talep Ed                 | en Kurum Adi                                       | Talep Tarini     | EK Bilglier                     |               |                      |    |
| E Devrettiklerim                                                                                | 1       | Maliye Bal               | kanlığı Personel Genel Müdürlüğü (7 / 12.1.0.65.90 | 5 25.01.2010     | Mustafa Doğan (0312 415 15      | 15)           |                      |    |
|                                                                                                 | Tale    | o Detayları              |                                                    |                  |                                 |               |                      |    |
|                                                                                                 |         | Devir İşlen              | nini Yap                                           |                  |                                 |               |                      |    |
|                                                                                                 | No      | Talep No                 | Taşınır Adı C                                      | insi / Ad        | Eldeki Miktar                   | Talep Miktarı | Devredilecek Mikta   | ar |
|                                                                                                 | 1       | 125                      | Masalar M                                          | emur Masası      | 5                               | 2             |                      | 2  |
|                                                                                                 | •       |                          |                                                    |                  |                                 |               |                      |    |

| [   | Devir İşlemini Onaylıyor Musunuz?                                                                                                    | × |   |  |
|-----|----------------------------------------------------------------------------------------------------|---|---|--|
|     | Devir Edilecek Taşınır / Miktarı: Masalar> 2                                                                                           |   |   |  |
|     | <b>Uyarı:</b><br>Yaptığınız devir işleminiz onaylarsanız daha sonra değişiklik yapma şansınız olmayacak.<br>Onaylamak istiyor musunuz? |   |   |  |
| ale | Evet Hayr                                                                                                    |   |   |  |
| •   | Devir Islemini tap                                                                                                    |   | J |  |

| <ul> <li>Bulundugum Talepler</li> <li>Gelen Talepler / Devir Ekrani</li> <li>Devrettiklerim</li> <li>Kurum Bilgileri Güncelle</li> </ul> | No         Talep Eden Kurum Adı           İhtiyaç fazlası taşınırlarınıza alt talep kaydı bulunamad | Talep Tarihi Ek Bilgiler                                  |
|----------------------------------------------------------------------------------------------------|----------------------------------------------------------------------------------------------------|-----------------------------------------------------------|
|                                                                                                    | Başarılı<br>Pevir işlemi başarılı bir şı<br>Protokolü görüntüleme<br><u>Eveti</u>                   | ekilde gerçekleştirildi.<br>ek istiyor musunuz?.<br>Hayır |

| EK-         JAŞINIR DEVRİNE İLİŞKİN PROTOKOL         Madda 1- Bu protokol, aşağıda ayrıntısı gösterilen taşınırların, Maliye Bakanlığı Muhasebat Genei         Müdürlüğün 1 sayılı Taşınır Mal Yönetmeliği Genel Tebliğinde (Sayı 1) belirlenen esaslara göre "Maliye         Bakanlışı Muhasebat Genel Müdürlüğün" kurumundan, başvurula bulunan "Maliye Bakanlığı Persone         Genel Müdürlüğün" kurumuna bedelsiz olarak devredilmek üzere düzenlenmiştir.         Madda 2- Devir alan kamu idaresi devir aldığı taşınırlar karşılığında Taşınır İşlem Fişi düzenleyerel         İr mishasını devreden kamu idaresine verecektir.         Madda 3- Devredilen taşınırın nakilye giflerleri devralan/devreden kamu idaresine aittir.         Madda 4- İki nüsha olarak düzenlenen bu protokol taraflarca// tarihinde imzalanmıştır.         Devreden kamu idaresi adına       Devralan kamu idaresi adına         Harcama Yetkilisi / Üst Yönetici       Harcama Yetkilisi / Üst Yönetici         İnza       İmza         İmza       İmza | <text><text><text><text><text><text></text></text></text></text></text></text>                                                                                                    |                             |                                                             |                                                         |                                     |                                                             |                                                           |                                                        |                                                               |                                                                        |  |  |
|----------------------------------------------------------------------------------------------------|----------------------------------------------------------------------------------------------------|-----------------------------|-------------------------------------------------------------|---------------------------------------------------------|-------------------------------------|-------------------------------------------------------------|-----------------------------------------------------------|--------------------------------------------------------|---------------------------------------------------------------|------------------------------------------------------------------------|--|--|
| EK-         TAŞINIR DEVRINE İLİŞKİN PROTOKOL         Madde 1- Bu protokol, aşağıda ayrıntısı gösterilen taşınırların, Maliye Bakanlığı Muhasebat Gene         Müdürlüğünün 1 sayılı Taşınır Mal Yönetmeliği Genel Tebliğinde (Sayı'l) belirlenen esaslara göre "Maliy         Bakanlığı Muhasebat Genel Müdürlüğü" kurumundan, başvuruda bulunan "Maliye Bakanlığı Persone         Genel Müdürlüğü" kurumuna bedelsiz olarak devredilmek üzere düzenlenmiştir.         Madde 2- Devir alan kamu idaresi devir aldığı taşınırlar karşılığında Taşınır İşlem Fişi düzenleyerel         bir nüshasını devreden kamu idaresine verecektir.         Madde 3- Devredilen taşınırın nakliye giţlerleri devralan/devreden kamu idaresine aittir.         Madde 4- İki nüsha olarak düzenlenen bu protokol taraflarca/ tarihinde imzalanmıştır.         Devreden kamu idaresi adına       Devralan kamu idaresi adına         Harcama Yetkilisi / Üst Yönetici       Harcama Yetkilisi / Üst Yönetici         İmza       İmza         İmza       İmza   | <text><list-item><list-item><list-item><list-item><list-item></list-item></list-item></list-item></list-item></list-item></text>                                                                                                    |                             |                                                             |                                                         |                                     |                                                             |                                                           |                                                        |                                                               |                                                                        |  |  |
| TAŞINIR DEVRÎNE İLÎŞKÎN PROTOKOL         Madde 1- Bu protokol, aşaşıda ayrıntısı gösterilen taşınırların, Maliye Bakanlışı Muhasebat Genel         Müdürlüğü" kurumuna bedelsiz olarak devredilmek üzere düzenlenmiştir.         Madde 2- Devir alan kamu idaresi devir aldığı taşınırlar karşılığında Taşınır İşlem Fişi düzenleyerel<br>bir nüshasım devreden kamu idaresine verecektir.         Madde 3- Devredilen taşınırın nakliye gifierleri devralan/devreden kamu idaresine aittir.         Madde 4- İsi nüsha olarak düzenlenen bu protokol taraflarca// tarihinde imzalanmıştır.         Devreden kamu idaresi adına       Devralan kamu idaresi adına         Harcama Yetikilisi / Öst Yönetici       Harcama Yetikilisi / Öst Yönetici         Adı - Soyadı       İmza         İmza       İmza                                                                                                    | TAŞINIR DEVRINE LIŞKIN PROTOKOL         Mada 1- Su protokol, aşaşıda ayrıntışı gösterilen taşınırların, Maliye Bakanlışı Muhasebat Geng Müdürliğin Sunay Taşınır Mali Yönetneliği Genel Tebliğinde (Sayı: 1) belirlenen esaşlara göre "Maliye shuhasebat Genel Müdürliği" kurununun bedelsiz olarak devredilmek tizere dizenlennniştir.         Mada 2- Devir alan kamu idaresi devir aldışı taşınırlar karşılışında Taşınır İşlem Fişi dizenleyerek tarını daresin devreden kamu idaresine verecektir.         Mada 2- Devredilen taşınırın nakliye giferleri devralan/devreden kamu idaresine atıtır.         Mada 2- Devredilen taşınırın nakliye giferleri devralan/devreden kamu idaresi adına         Marana Yetkilisi / Ost Yönetici       Harcama Yetkilisi / Ost Yönetici         İnza       İnza         Direvenin idaresi adına       Devralan kamu idaresi adına         İnza       İnza         Direvenin kanını idaresi adına       İnza         İnza       İnza         Direvenin kanını idaresi adına       İnza         İnza       İnza         Direvenin kanını idaresi adına       İnza         İnza       İnza         Direvenin kanını idaresi adına       İnza         İnza       İnza         Direvenin kanını idaresi adına       İnza         İnza       İnza         Direvenin kanını idaresi adına       İnza         İnza       İnza         Dire     |                             |                                                             |                                                         |                                     |                                                             |                                                           |                                                        |                                                               | EK-1                                                                   |  |  |
| Madde 1- Bu protokol, aşağıda ayrıntısı gösterilen taşınırların, Maliye Bakanlığı Muhasebat Gene         Müdürlüğünün 1 sayılı Taşınır Mal Yönetmeliği Genel Tebliğinde (Sayı:1) belirlenen esaslara göre "Maliy         Bakanlığı Muhasebat Genel Müdürlüğü" kurumundan, başvuruda bulunan "Maliye Bakanlığı Persone         Genel Müdürlüğü" kurumuna bedelsiz olarak devredilmek üzere düzenlenmiştir.         Madde 2- Devir alan kamu idaresi devir aldığı taşınırlar karşılığında Taşınır İşlem Fişi düzenleyerel         bir nüshasım devreden kamu idaresine verecektir.         Madde 3- Devredilen taşınırın nakliye giflerleri devralan/devreden kamu idaresine aittir.         Madde 4- İki nüsha olarak düzenlenen bu protokol taraflarca// tarihinde imzalanmıştır.         Devreden kamu idaresi adına       Devralan kamu idaresi adına         Harcama Yetkilisi / Üst Yönetici       Harcama Yetkilisi / Üst Yönetici         Adı – Soyadı       İmza         İmza       İmza                                                | Madde 1 - Bu protokol, aşağıda ayrıntısı gösterilen taşınırların, Maliye Bakanlığı Muhasebat Genel         Müdüriliğinün 1 sayılı Taşınır Mal Yönetmeliği Genel Tebliğinde (Sayı:1) belirlenen esaslara göre "Maliye         Bakanlığı Muhasebat Genel Müdürlüğü" kurumundan, başvuruda bulunan "Maliye Bakanlığı Personel         Genel Müdürlüğü" kurumuna bedelsiz olarak devredilmek üzere düzenlenmiştir.         Madde 2 - Devir alan kamu idaresi devir aldığı taşınırlar karşılığında Taşınır İşlem Fişi düzenleyerek, bir nishasını devreden kamu idaresine verecektir.         Madde 3 - Devredilen taşınırın nakliye gilerleri devralan/devreden kamu idaresine aittir.         Madde 4 - İki nüsha olarak düzenlenen bu protokol taraflarca// tarihinde imzalanmıştır.         Devreden kamu idaresi adına       Devralan kamu idaresi adına         Harcama Yetkilisi / Öst Yönetici       Harcama Yetkilisi / Öst Yönetici         Adı - Soyadı       İnıza         İmza       İnıza         Exert Kodu       Adı - Soyadı         İnıza       İnıza         Örenelim İstirge Fadam Taşınırın Devresiliği ildere/Firinin         İstirin Devre İkaşı Adı - İkaşını Badeli İli İstirge Fadam Taşınını         İnza       İnıza         Toplem I kalem ve 2 adıt taşınırın Devresiliği ildere/Firinin         Toplem I kalem ve 2 adıt taşınırın toplem taşır. 491,00 |                             |                                                             |                                                         | TAŞD                                | NR DEVRI                                                    | NE ILIŞKIN                                                | PROTOK                                                 | OL                                                            |                                                                        |  |  |
| Madde 2- Devir alan kamu idaresi devir aldığı taşınırlar karşılığında Taşınır İşlem Fişi düzenleyerel bir nüshasını devreden kamu idaresine verecektir.         Madde 3- Devredilen taşınırın nakliye giplerleri devralan/devreden kamu idaresine aittir.         Madde 4- İki nüsha olarak düzenlenen bu protokol taraflarca// tarihinde imzalanmıştır.         Devreden kamu idaresi adına         Harcama Yetkilisi / Üst Yönetici         Harcama Yetkilisi / Üst Yönetici         Harcama Yetkilisi / Üst Yönetici         İmza         İmza         İmza                                                                                                    | Madde 2- Devir alan kamu idaresi devir aldığı taşınırlar karşılığında Taşınır İşlem Fişi düzenleyerek, bir nüshasını devreden kamu idaresine verecektir.         Madde 3- Devredilen taşınırın nakliye giplerleri devralan/devreden kamu idaresine aittir.         Madde 4- İki nüsha olarak düzenlenen bu protokol taraflarca// tarihinde imzalanmıştır.         Devreden kamu idaresi adına       Devralan kamu idaresi adına         Harcama Yetkilisi / Üst Yönetici       Harcama Yetkilisi / Üst Yönetici         Adı – Soyadı       Adı – Soyadı         İmza       İmza         İmza       İmza         İmza       İmza         Ösen Kodu       Adı – Soyadı         İmza       İmza         İmza       İmza         Ösen Kodu       Adı – Soyadı         İmza       İmza         İmza       İmza         İmza       İmza         Ösen Kodu       Adı         İni 255.8.1.12.0       Memar         Yoplem 1 kalem ve 2 adet taşınırın toplem tatar: 491,00                                                                                                    | )<br>Müdü<br>Bakan<br>Genel | Madde 1- Bu<br>rlüğünün 1 sa<br>ılığı Muhasel<br>Müdürlüğü" | protokol, a<br>yılı Taşını<br>bat Genel i<br>' kurumuna | ışağıda<br>Mal Y<br>Müdürl<br>bedel | ayrıntısı gö<br>önetmeliği G<br>üğü" kurum<br>siz olarak de | sterilen taşı<br>enel Tebliğ<br>undan, başı<br>evredilmek | nırların, M<br>inde (Sayı:<br>ruruda bul<br>üzere düze | laliye Bakanl<br>1) belirlenen<br>unan "Maliy<br>enlenmiştir. | lığı Muhasebat Genel<br>esaslara göre "Maliye<br>'e Bakanlığı Personel |  |  |
| Madde 3- Devredilen taşınırın nakliye giflerleri devralan/devreden kamu idaresine aittir.<br>Madde 4- İki nüsha olarak düzenlenen bu protokol taraflarca// tarihinde imzalanmıştır.<br>Devreden kamu idaresi adına Devralan kamu idaresi adına<br>Harcama Yetkilisi / Üst Yönetici Harcama Yetkilisi / Üst Yönetici<br>Adı – Soyadı Adı – Soyadı<br>İmza İmza<br><u>Kayıt Kodu Adı Adedi Birim Degeri Toplan Baleli Di Kurum Kodu Adı</u>                                                                                                    | Made 3- Devredilen tajunn nakliye giflerleri devralan/devreden kanu idaresine aittir.<br>Made 4- Iki nüsha olarak düzenlenen bu protokol taraflarca/ tarihinde imzalanmıştır.<br><u>Devreden kanu idaresi adına</u> <u>Devralan kanu idaresi adına</u> <u>Harcama Yetkilisi / Üst Yönetici</u> <u>Harcama Yetkilisi / Üst Yönetici</u> <u>Adı – Soyadı</u> <u>Maza</u> <u>Imza</u> <u>Imza</u> <u>Ševendilen İstivaç Faclasa Taşmınn</u> <u>Taşmarın Devradikliği İdare/Birimin                 <u>Kaya Kodu Adı – Soyadı</u> <u>Imza</u> <u>İmza               <u>Imza</u> <u>İnstrage Kodu Adı Adı Adıdı Birim Degeri Toplam Badeli Ili Kunan Kodu Adı               <u>Adı Adıdı Adıdı Birim Degeri Toplam Badeli Ili Kunan Kodu Adı                 <u>Inza</u> <u>Toplam I kalem ve 2 adıt taşmırın toplam tatır: 491,00    </u></u></u></u></u>                                                                                                    | N<br>bir nü                 | Madde 2- Dev<br>shasını devre                               | rir alan kan<br>den kamu i                              | nu idare<br>idaresin                | esi devir aldı<br>1e verecektir.                            | ğı taşınırlar                                             | karşılığınd                                            | ia Taşınır İşl                                                | em Fişi düzenleyerek,                                                  |  |  |
| Madde 4- İki nüsha olarak düzenlenen bu protokol taraflarca// tarihinde imzalanmıştır.         Devreden kamu idaresi adına       Devralan kamu idaresi adına         Harcama Yetkilisi / Üst Yönetici       Harcama Yetkilisi / Üst Yönetici         Adı – Soyadı       Adı – Soyadı         İmza       İmza         İmza       İmza                                                                                                    | Made 4- Iki nůsha olarak důzenlenen bu protokol taraflarca// tarihinde imzalanmıştır.                                                                                                    | N                           | fadde 3- Devi                                               | redilen taşı                                            | nunn na                             | kliye giplerle                                              | ri devralan/o                                             | ievreden k                                             | amu idaresine                                                 | e aittir.                                                              |  |  |
| Devreden kamu idaresi adına     Devralan kamu idaresi adına       Harcama Yetkilisi / Üst Yönetici     Harcama Yetkilisi / Üst Yönetici       Adı – Soyadı     Adı – Soyadı       İmza     İmza                                                                                                    | Devreden kamu idaresi adına     Devralan kamu idaresi adına       Harcama Yetkilisi / Üst Yönetici     Harcama Yetkilisi / Üst Yönetici       Adı – Soyadı     Adı – Soyadı       İmza     İmza         Memur     Devredilen İstiyaç Fadam Tagnunn       Kayıt     Kodu       Adı     Adedi       Birim Degeri     Toplam Badeli       İ     255.8.1.1.2.0       Memur     2       Zet, So     491,00       Merkez     12.1.0.65.905       Maliye Bakanlağı Personel       Genel Müdzelağu       Toplam I kalem ve 2 adet tagnırını toplam tutarı: 491,00                                                                                                    | N                           | đadde 4- lki n                                              | iüsha olaral                                            | k düzeni                            | lenen bu prot                                               | okol tarafla                                              | rca//                                                  | . tarihinde im                                                | zalanmıştır.                                                           |  |  |
| Harcama Yetkilisi / Üst Yönetici     Harcama Yetkilisi / Üst Yönetici       Adı – Soyadı     Adı – Soyadı       Imza     İmza                                                                                                    | Harcama Yetkilisi / Üst Yönetici     Harcama Yetkilisi / Üst Yönetici       Adı – Soyadı     Adı – Soyadı       Imza     İmza         Kayıt     Control Intiyaş Faslası Taşınını       Kayıt     Adı       İmza     İmza         Kayıt     Adı       İsrim Deşeri     Toplam Badeli       İli     Kuran Koda       Adı     Adedi       İsrim Deşeri     Toplam Badeli       İl     255.8.1.1.2.0       Memur     2       Toplam I kalerı ve 2 adet taşınırın toplam tatar: 491,00                                                                                                    | Devr                        | eden kannı ida                                              | aresi adına                                             |                                     |                                                             | Devrala                                                   | ın kannı id                                            | aresi adına                                                   |                                                                        |  |  |
| Adı - Soyadı     Adı - Soyadı       İmza     İmza                                                                                                    | Adı – Soyadı     Adı – Soyadı       İmza     İmza                                                                                                    | Harc                        | ama Yetkilisi                                               | / Üst Yöne                                              | tici                                |                                                             | Harcan                                                    | Harcama Yetkilisi / Üst Yönetici                       |                                                               |                                                                        |  |  |
| İmza İmza İmza                                                                                                    | Imza         Imza           Kayat<br>Sera<br>No         Adı         Adedi         Birim Degeri         Toplam Badeli         Ili         Kurum Kodu         Adı           1         255.8.1.1.2.0         Memar         2         245,50         491,00         Merkez         12.1.0.65.905         Malive Bakanlağı           1         255.8.1.1.2.0         Memar         2         245,50         491,00         Merkez         12.1.0.65.905         Malive Bakanlağı           1         255.8.1.1.2.0         Memar         2         245,50         491,00         Merkez         12.1.0.65.905         Malive Bakanlağı                                                                                                    | Adı-                        | - Soyadı                                                    |                                                         |                                     |                                                             | Adı – S                                                   | oyadı                                                  |                                                               |                                                                        |  |  |
| Tayrarm Devredileiji Idare/Birimin           Kayıt<br>Sea         Adı         Adedi         Birim Degeri         Toplarn Bedeli         Di         Kurum Kodu         Adı                                                                                                    | Devredilen         Itiyag Fatlam Tagrarm         Tagrarm Devredikligi Idere/Birimin           Kayıt<br>Stra<br>No         Adı         Adedi         Birim Degeri         Toplam Bødeli         Ili         Kuram Kodu         Adı           1         255.8.1.1.2.0         Memuz         2         245,50         491,00         Merkez         12.1.0.65.905         Maliye Bakanlığı Personel<br>Örnel Müdzelağa           Toplam 1 kalem ve 2 adet tagrarın toplam tatar: 491,00                                                                                                    | Imza                        | -                                                           |                                                         |                                     |                                                             | Imza                                                      |                                                        |                                                               |                                                                        |  |  |
| Devrediles         Itivaç Fadas Tagnuna         Tagurarın Devredildiği İdaro/Birimin           Kayıt         Kodu         Adı         Adedi         Birim Değeri         Topların Bedeli         Bi         Kurum Kodu         Adı           No                                                                                                    | Tagmarın Devredikliği İdare/Birimin           Kayıt<br>Sıra<br>No         Kodu         Adı         Adedi         Birim Değeri         Toplam Bodeli         Di         Kuram Kodu         Adı           1         255.8.1.1.2.0         Memir         2         245,50         491,00         Merkez         12.1.0.65.905         Malive Bakanlığı Personel<br>Genel Madarlığu           Toplam 1 kalem ve 2 adet tagınını toplam tutarı: 491,00                                                                                                    |                             |                                                             |                                                         |                                     |                                                             |                                                           |                                                        |                                                               |                                                                        |  |  |
| Devredilen İhtiyaç Fazlan Tagınını         Tagınını Devredildiği İdare/Birimin           Kayıt<br>Sıra         Adı         Adedi         Birim Değeri         Toplam Badeli         Bi         Kurum Kodu         Adı           No                                                                                                    | Devredilen Intiyaç Fazlan Tagmının         Tagmının Devredildiği İdare/Birimin           Kayıt<br>Sıra<br>No         Adı         Adedi         Birim Değeri         Toplarn Badeli         Ili         Kurarn Kodu         Adı           1         255.8.1.1.2.0         Memur         2         245,50         491,00         Merkez         12.1.0.65.905         Maliye Bakanlığı Personel<br>Genel Müdüriliğü           Topları I kalem ve 2 adet tagrırını topları tatarı: 491,00         Topları 1 kalem ve 2 adet tagrırını topları tatarı: 491,00         Senel Müdüriliğü                                                                                                    |                             |                                                             |                                                         |                                     |                                                             |                                                           |                                                        |                                                               |                                                                        |  |  |
| Kayıt Kodu Adı Adıdı Birim Değeri Toplam Bedeli Ili Kurum Kodu Adı<br>Sera<br>No                                                                                                    | Kayıt<br>Sıra         Kodu         Adı         Adıedi         Birim Doğeri         Toplam Bedeli         Ii         Kuram Kodu         Adı           1         255.8.1.1.2.0         Memiar         2         245,50         491,00         Merkez         12.1.0.65.905         Maliye Bakamlığı Personel<br>Genel Müdürlüğü           Toplam 1 kalem ve 2 adet tagınını toplam tatarı: 491,00                                                                                                    |                             |                                                             | Devredilen                                              | Intryag Fa                          | zlan Tayrunn                                                |                                                           | 1                                                      | aşınırın Devredik                                             | diği İdam/Birimin                                                      |  |  |
|                                                                                                    | 1     255.8.1.1.2.0     Memur     2     245,50     491,00     Merkez     12.1.0.65.905     Malive Balantido Personel<br>Genel Madaritado       Toplam 1 kalem ve 2 adet tagrarun toplam tutar: 491,00                                                                                                    | Kayıt<br>Sera<br>No         | Kodu                                                        | Adı                                                     | Adedi                               | Birim Değeri                                                | Toplam Bedel                                              | 115                                                    | Kurum Kodu                                                    | Ada                                                                    |  |  |
| 1 255.8.1.1.2.0 Memur 2 245,50 491,00 Merkez 12.1.0.65.905 Maliye Balambg Personel<br>Messon                                                                                                    | Toplæn 1 kalen ve 2 adet tagnrun toplæn tatar: 491,00                                                                                                    | 1                           | 255.8.1.1.2.0                                               | Mentur<br>Masan                                         | 2                                   | 245,50                                                      | 491,00                                                    | Merkez.                                                | 12.1.0.65.905                                                 | Maliye Bakanlığı Personel<br>Genel Müdürlüğü                           |  |  |
| Toplam 1 kalem ve 2 adet tagmenn toplam tutari: 491,00                                                                                                    |                                                                                                    |                             |                                                             |                                                         | Toplar                              | m 1 kalem ve 2 ad                                           | let taşınırın topl                                        | em tutern: 491,                                        | 00                                                            |                                                                        |  |  |
|                                                                                                    |                                                                                                    |                             |                                                             |                                                         |                                     |                                                             |                                                           |                                                        |                                                               |                                                                        |  |  |
|                                                                                                    |                                                                                                    |                             |                                                             |                                                         |                                     |                                                             |                                                           |                                                        |                                                               |                                                                        |  |  |

# ÖNEMLİ NOT:

- Devir protokolü imzalandıktan sonra taşınırı devralan idare Taşınır İşlem Fişi düzenler ve muhasebe kayıtlarına da alınması için bağlı bulunduğu muhasebe birimine gönderir. Taşınır İşlem Fişinin bir nüshasını da taşınırı devraldığı idareye verir.

- Taşınırı devreden idare, taşınırı devrettiği idareden aldığı Taşınır İşlem Fişine dayanarak kendi kayıtlarından yeni bir Taşınır İşlem Fişi ile çıkış işlemini yapar. Taşınırı devralan ve taşınırı devreden kurumlar aynı muhasebe biriminden hizmet alıyorlarsa sadece taşınırı devralan kurum Taşınır İşlem Fişini muhasebe birimine gönderir.

- Genel bütçeye dahil idareler devraldıkları taşınırları kayıtlı değerleri üzerinden kendi kayıtlarına alacaklardır.

## 7- DEVRETTİKLERİM

Bu menüden daha önce yapılan devirlere bakılabilir. Devir işlemine ilişkin protokol **Devir Protokolünü Göster** botonu ile tekrardan görüntülenip çıkarılabilir. **Tüm Devirlerimi Göster** butonu ile daha önce yapılan bütün devirler liste halinde görüntülenilir.

## 8- KURUM BİLGİLERİNİN GÜNCELLENMESİ

Kurum bilgilerinde (adres, telefon) bir değişiklik olduysa, bu menü kullanılarak düzeltmeler yapılabilir.